# Calculating Final GradesiLearn (D2L)

## **Types of Final Grades**

There are two options for Final Grades when calculating them. Final Calculated Grade and Final Adjusted Grade.

#### Adjusted Final Grade

- x TheAdjustedGradeis the one that is default (look for the one with the icon beside the grades, that is the default that students will see when released).
- x Allows you to manipulate final grades if needed without having to adjust individual item grades.

#### Final Calculated Gda

x There is no editing this column. The Grade Items you have setup and the points/weights for each item are what is used to make the final calculation.

## Changinghe Default Option

If you do not plan on needing to adjust any of your grades at the endmay prefer to change the default settings. To change which in al grade option is visible students

- x Go to Grades-choose the Settingbink in the right corner
- x Select the Calculation Options and under Final Grade Releas edoose the option that is best for you. updated, not the AdjustedIf you don't plan to release it to

st i

## Calculating the Final Grade

If you chose to keep the final grade updated he Settingsthen you will not need to do this step for the Final Calculated Gradsince they will already be calculated.

NOTEIf you have kept the Calculated Final Grade updated, then you can just choose the Transfer All option in the Final Grades drop

| - |                                                          |         |
|---|----------------------------------------------------------|---------|
|   | Grade Item                                               | 100     |
| > | Assignments                                              |         |
|   | <ul> <li>Assignment 1: Introduction to iLearn</li> </ul> | Numeric |
|   | <ul> <li>Assignment 2: Content Tools</li> </ul>          | Numeric |
|   | <ul> <li>Assignment 3: Assessment Methods</li> </ul>     | Numeric |
| 1 | Quizzes                                                  |         |

- 5. SelectCalculateagain.
- 6. A confirmation prompt will appear letting you know that it will be updating all the records, Ydtisk
- 7. SelectSaveORSaveand Close

### **Release the Final Grades**

Students will not see the grades until you Release them. The easiest way to know if you have done this is you will see the eye icon by the grades. If it is not released, it will have a slash through it.

You can choosenaoption to Automatically release final graden the Settings, just be aware that depending on the settings you choose, the students may see completely inaccurate scores.

To release the grades

- 1. Go to Gradesand select the arrow beside the Final Grade you are releasing ectEnter Grades
- 2. Go to the top where it says Final Grades and choose the arrow to the right
- 3. SelectRelease All
- 4. ClickYeson the prompted message
- 5. ClickSaveORSave and Close

| Final Grades |          |        |   |
|--------------|----------|--------|---|
| Calculated 🗸 | Adjuster |        |   |
|              | 482      | /. 505 |   |
|              | 458      | /. 505 | 0 |